# Approver Guide to ePAF

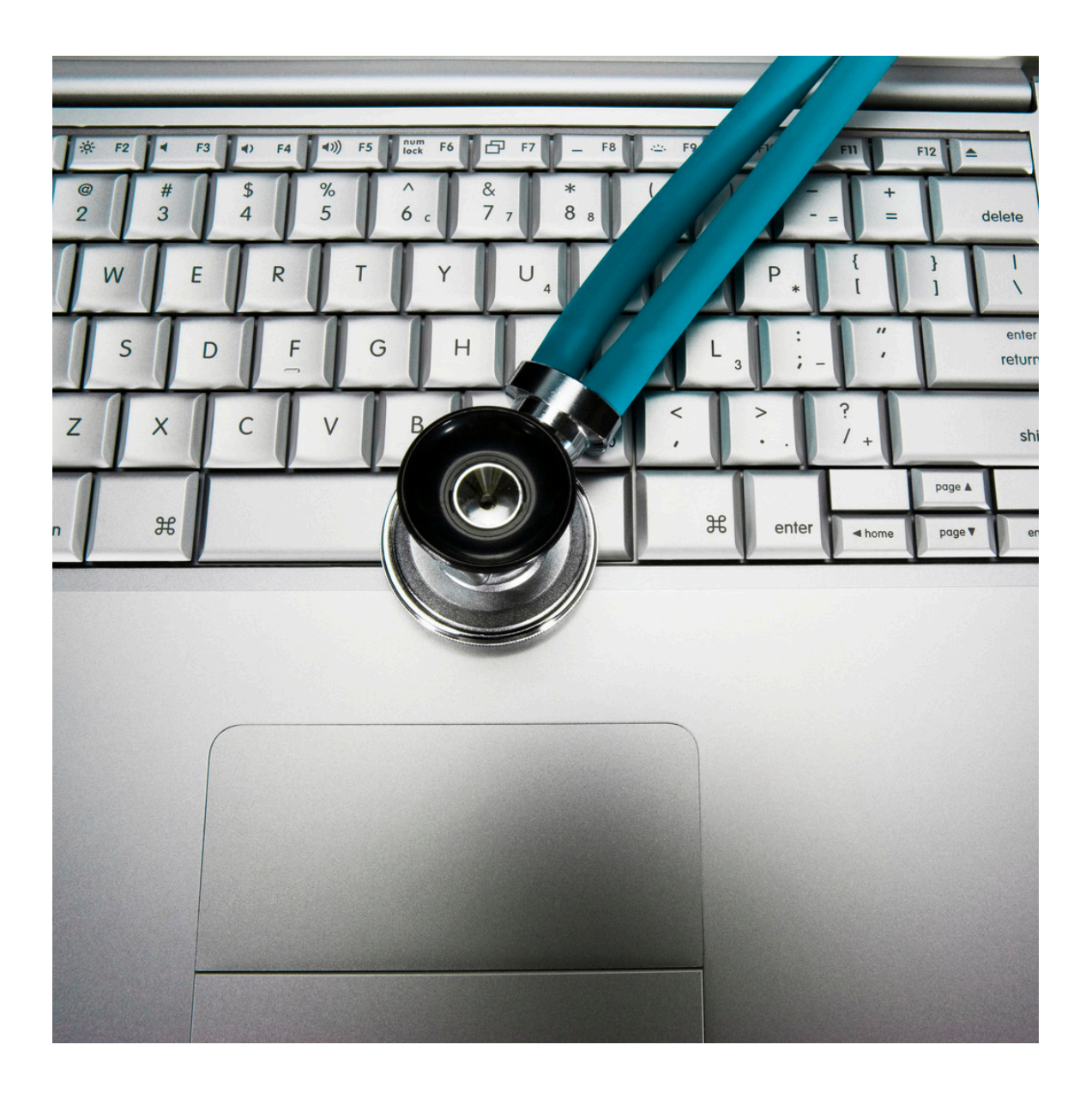

#### Table of Contents:

| Logging into Self Service Banner (SSB)               | 3    |
|------------------------------------------------------|------|
| Accessing the Electronic Personnel Action Forms Menu | 4    |
| Monitoring the Approver Summary                      | 5    |
| Searching for a PAF                                  | 7    |
| Viewing PAF details                                  | 8    |
| Responding to a PAF                                  | . 10 |
| Adding a Comment to a PAF                            | . 11 |
| Approving a PAF                                      | . 12 |
| Returning a PAF for Correction                       | . 13 |
| Disapproving a PAF                                   | . 14 |
| Setting Up a Proxy                                   | . 15 |
| Acting As a Proxy                                    | . 17 |

# Logging into Self Service Banner (SSB)

- 1. Visit <u>http://webraider.ttuhsc.edu</u> .
- 2. Log in using your eRaider username and password.
- 3. Click on the F & A Work Tools Tab
- 4. Under the Human Resources area, select the ePAF link

| Home | Employee                                                         | Available Budget                            | TTU My1  | <b>Fech</b> | News                                                              | F&A Work Tools                                                                   | Payroll & 1          |
|------|------------------------------------------------------------------|---------------------------------------------|----------|-------------|-------------------------------------------------------------------|----------------------------------------------------------------------------------|----------------------|
| HSC  | F&/                                                              | Work Tools                                  |          |             |                                                                   |                                                                                  |                      |
| Pe   | ersonnel A                                                       | ction Notices                               |          | 5           | Budg                                                              | et                                                                               |                      |
|      |                                                                  | Preferenc                                   | es       |             | Budget H                                                          | ome                                                                              |                      |
|      | Employee                                                         | ype of Effective<br>Acti<br>hangeDate       | on       |             | <ul> <li>Rep</li> <li>Budg</li> <li>Budg</li> <li>Budg</li> </ul> | orts<br>get Forms<br>get Basic Reference<br>get Revision System                  | Guide                |
|      |                                                                  | Create Ne<br>P/                             | ew<br>AF |             | Orga                                                              | Budget Revision Sy<br>User's Guide<br>anization Code Reque<br>Organization Reque | stem<br>Jest<br>Jest |
| -    | Human Re                                                         | sources                                     |          |             | Fring                                                             | ge Projector                                                                     | lator                |
| I    | HR Home                                                          |                                             |          |             | • Labo                                                            | Instructions<br>or Redistribution                                                |                      |
|      | <ul> <li>ATS (Appro-<br/>Careers at</li> </ul>                   | oval Tracking System<br>Texas Tech - Hiring | )        |             | • 400                                                             | Labor Redistribution<br>Guide                                                    | User's               |
|      | Careers at                                                       | Texas Tech                                  |          |             | <ul> <li>Budy</li> </ul>                                          | get Office Contact Li                                                            | ist                  |
|      |                                                                  |                                             |          |             | - Budi                                                            |                                                                                  |                      |
|      | Careers at     Amarillo                                          | Texas Tech User Gu                          | ide-     |             |                                                                   |                                                                                  |                      |
|      | <ul> <li>Careers at<br/>Opportuniti</li> <li>Compensa</li> </ul> | Texas Tech- Job<br>es<br>tion               |          |             |                                                                   |                                                                                  |                      |
|      | <ul> <li>EOPS (Em<br/>System)</li> </ul>                         | ployee Onetime Payr                         | nent     |             |                                                                   |                                                                                  |                      |
| <    | ePAF                                                             | nina Community                              |          |             |                                                                   |                                                                                  |                      |

#### a. This will take you to the Electronic Personnel Action Form menu

| My Personal Information / Faculty Services My Empl | oyment Information      |
|----------------------------------------------------|-------------------------|
| Search Go                                          | RETURN TO EMPLOYEE MENU |
| Electronic Personnel Action Form                   |                         |
| EPAF Approver Summary                              |                         |
| EPAF Originator Summary                            |                         |
| New EPAF                                           |                         |
| EPAF Proxy Records                                 |                         |
| Act as a Proxy                                     |                         |

#### OR

- 5. Under the Personnel Action Notices area, if an ePAF is listed you may select it from the list
  - a. This will take you directly to the ePAF

## Accessing the Electronic Personnel Action Forms Menu

If you are already in Self-Service Banner, you can access ePAF without going back out to the WebRaider portal.

1. Select the Electronic Personnel Action Forms link.

|                                                                                                    | na se se se se se se se se se se se se se                                                                                               | ormation                                                                                                    |
|----------------------------------------------------------------------------------------------------|----------------------------------------------------------------------------------------------------|----------------------------------------------------------------------------------------------------|
| Search                                                                                                    | Go                                                                                                    | RETURN TO MENU SITE MAP HELP EXIT                                                                                                    |
| My Employr                                                                                                    | ment Informatio                                                                                                    | on                                                                                                    |
| My Time Sheet                                                                                                    |                                                                                                    |                                                                                                    |
| My Leave Report                                                                                                    |                                                                                                    |                                                                                                    |
| Request Time Off                                                                                                    |                                                                                                    |                                                                                                    |
| Electronic Personn                                                                                                    | nel Action Forms                                                                                                    |                                                                                                    |
| RELEASE: 7.3.2                                                                                                    |                                                                                                    | powered by<br>SUNGARD' HIGHER EDUCATION                                                                                                    |
| Mu Dorconal Informa                                                                                                    | ation My Employment Info                                                                                                    | ormation                                                                                                    |
| Hy Personal Informa                                                                                                    |                                                                                                    |                                                                                                    |
| Search                                                                                                    | Go                                                                                                    | ACCESSIBILITY SITE MAP HELP EXIT                                                                                                    |
| Search                                                                                                    | Go                                                                                                    | ACCESSIBILITY SITE MAP HELP EXIT                                                                                                    |
| search Main Menu                                                                                                    | Go                                                                                                    | ACCESSIBILITY SITE MAP HELP EXIT                                                                                                    |
| Search Main Menu<br>Welcome, Bugs T.                                                                                                    | Bunny, to the WWW Info                                                                                                    | ACCESSIBILITY SITE MAP HELP EXIT                                                                                                    |
| Search Main Menu<br>Welcome, Bugs T.<br>My Personal Inform<br>Update addresses, cont<br>Customize your director                                                     | Bunny, to the WWW Info<br>nation<br>tact information or marital status<br>y profile.                                                    | ACCESSIBILITY SITE MAP HELP EXIT<br>ormation System! Last web access on Oct 10, 2008 at 11:23 am                                                                                                    |
| Search<br>Main Menu<br>Welcome, Bugs T.<br>My Personal Inform<br>Update addresses, cont<br>Customize your director<br>My Employment Inf                             | Bunny, to the WWW Info<br>nation<br>formation or marital status<br>formation                                                            | ACCESSIBILITY SITE MAP HELP EXIT<br>ormation System! Last web access on Oct 10, 2008 at 11:23 am                                                                                                    |
| Search<br>Main Menu<br>Welcome, Bugs T.<br>My Personal Inform<br>Update addresses, cont<br>Customize your director<br>My Employment Int<br>Time sheets, time off, b | Bunny, to the WWW Info<br>nation<br>tact information or marital status<br>ry profile.<br>formation<br>benefits, leave or job data, pays | ACCESSIBILITY SITE MAP HELP EXIT<br>ormation System! Last web access on Oct 10, 2008 at 11:23 am<br>s; review name or social security number change information; Change your PIN;<br>stubs, W2 and W4 data. |

- 3. If the link is still NOT available, then you likely are not setup as an ePAF approver.
- 4. If you should be set up, have your organizational manager use the TEAM App at <a href="http://team.texastech.edu">http://team.texastech.edu</a> to specify your setup.
- 5. For additional assistance, contact your <u>HR security coordinator</u>.

#### **Monitoring the Approver Summary**

1. From the ePAF menu, click Approver Summary.

EPAF Approver summary EPAF Originator Summary New EPAF EPAF Proxy Records Act as a Proxy

- 2. In order to see the *Approver Summary* link, someone has to save an ePAF with you set as an Approver in the routing queue.
- 3. ePAFs listed under the *Current* tab are ePAFs that are currently pending your approval.

| EPAF Approver Su                                                                | ummary                                   |                             | Your current I         | nstitution is TTU |
|---------------------------------------------------------------------------------|------------------------------------------|-----------------------------|------------------------|-------------------|
| Current In My Queue Histor                                                      | <b>ry</b><br>e to access details of t    | he transaction.             |                        |                   |
| Queue Status: All Pending                                                       |                                          |                             |                        |                   |
| Select All Reset Save                                                           | Update Proxies   Sea<br>                 | rch   Proxy or Superuser    | or Filter Transactions |                   |
| A Name A ID A                                                                   | Transaction A Type                       | of Change A Submitted       | Date A Effective Date  | A Required Action |
| $\overline{\nabla}$ $\overline{\nabla}$ $\overline{\nabla}$ $\overline{\nabla}$ | \vert vert vert vert vert vert vert vert | ∇ vubilitieu                |                        |                   |
| Calderon, R00519256<br>Theresa A.<br>Admin<br>Business<br>Assistant,            | 446 TTUHSC<br>Employee                   | Terminate Oct 09, 2000<br>9 | 3 Oct 09, 2008         | Approve           |
| 4                                                                               |                                          | 20 C                        |                        | ► I               |

4. ePAFs listed under the *In My Queue* tab are ePAFs that have you set as an Approver in the routing queue, but that have not yet arrived at your approval level.

| Current In My                                             | Queue Histo    | ry                 |                           |                       |                      |          |
|-----------------------------------------------------------|----------------|--------------------|---------------------------|-----------------------|----------------------|----------|
| 🔍 Select the I                                            | link under Nam | e to access det    | ails of the transaction   | ٦.                    |                      |          |
| 1 - 3 of 3                                                | New EPAF       | Update Proxie      | s   Search   Proxy or     | Superuser or Filter T | ransactions          |          |
| PAF Transact                                              | tions          |                    |                           |                       |                      |          |
| ▲ Name<br>▼                                               | ▲ ID           | ▲ Transactior<br>▼ | ▲ Type of Change<br>▼     | ▲ Submitted Date<br>▼ | ▲ Effective Dat<br>▼ | e Links  |
| Man, Army G.<br>Managing<br>Director,<br>ZH9944-00        | GENERATED      | 396                | TTUHSC New Hire<br>Exempt |                       | Oct 07, 2008         | Comments |
| Rabbit, Roger<br>R.<br>Managing<br>Director,<br>ZH9953-00 | GENERATED      | 388                | TTUHSC New Hire<br>Exempt |                       | Oct 07, 2008         | Comments |

5. View the PAF details by clicking on the name associated with the PAF transaction to determine where the PAF is in the routing queue.

| Routing Queue          |                                  |                                        |
|------------------------|----------------------------------|----------------------------------------|
| Approval Level         | Name                             | Required Action Queue Status Action Da |
| Department HSC, 20     | Bugs Tyler Bunny, HR_            | TRAIN200 Approve In the Queue          |
| HSC Regional HR Office | , 73 Ronnie Jim Dunn, HR_*       | TRAIN192 Approve In the Queue          |
| Compensation HSC, 75   | Ricardo H Martinez, HI           | IR_TRAIN196 Approve In the Queue       |
| Budget HSC, 80         | Amelia Prieto, HR_TRA            | AIN199 Approve In the Queue            |
| HR HSC Approval, 95    | Claire Ann Surratt, HR           | R_TRAIN197 Approve In the Queue        |
| HSC Human Resources    | Apply, 99 Janet Lee Coquelin, Hi | IR_TRAIN198 Apply In the Queue         |
| Transaction History    |                                  |                                        |
| Action Date            | User Name                        |                                        |
| Created: Oct 07, 2008  | Tweety Lane Pie                  |                                        |

6. PAFs under the History tab document the PAFs that are now historical to you.

| <b>Q</b> Select the                                 | link under Name              | e to access deta   | ails of the transaction | ۱.                   |                         |         |
|-----------------------------------------------------|------------------------------|--------------------|-------------------------|----------------------|-------------------------|---------|
| Queue Status:                                       | All<br>Approved              | Go<br>Co           |                         |                      |                         |         |
|                                                     | New EPAF                     | Update Proxies     | s   Search   Proxy or   | Superuser or Filter  | r Transactions          |         |
| 1 - 25 of 37                                        | Next ອ<br>tions              |                    |                         |                      |                         |         |
| 1 - 25 of 37<br>Ξ <b>ΡΑΓ Transac</b><br>▲ Name<br>▼ | Next ອ<br>tions<br>▲ ID<br>▼ | A Transaction<br>▼ | ≜ Type of Change<br>⊽   | A Submitted Dat<br>▼ | te 🔺 Effective Dat<br>🗸 | e Links |

#### Searching for a PAF

- 1. Every saved and submitted PAF is automatically assigned a transaction number. When searching for a PAF, search using the transaction number.
- 2. From the Approver Summary, click the Search link.

| Current In My Queue History                                                  |
|------------------------------------------------------------------------------|
| Select the link under Name to access details of the transaction.             |
| Queue Status: All Go<br>Pending                                              |
| New EPAF   Update Proxies   Search Proxy or Superuser or Filter Transactions |
| Select All Reset Save                                                        |

3. Enter the transaction number to uniquely complete the search.

# Viewing PAF details

1. Click on the name associated with the PAF or the PAF transaction number to see the individual PAF.

| DeVil, Cruella<br>A.<br>Managing<br>Director,<br>ZH9943-00      | R03935837 | 390 | TTUHSC New Hire<br>Exempt | Oct 07, 2008 | Oct 07, 2008 | Approve | <b>_</b> |
|-----------------------------------------------------------------|-----------|-----|---------------------------|--------------|--------------|---------|----------|
| Doom, Judge<br>M.<br>Managing<br>Director,<br>ZH9954-00         | R03935834 | 392 | TTUHSC New Hire<br>Exempt | Oct 07, 2008 | Oct 07, 2008 | Approve |          |
| Fflam,<br>Ffewddur F.<br>Managing<br>Director,<br>ZH9943-00     | R03935844 | 449 | TTUHSC New Hire<br>Exempt | Oct 09, 2008 | Nov 01, 2008 | Approve |          |
| Gabble, Amelia<br>S.<br>Managing<br>Director,<br>ZH9940-00      | R03935846 | 452 | TTUHSC New Hire<br>Exempt | Oct 09, 2008 | Nov 01, 2008 | Approve |          |
| Georges,<br>Hautecourt H.<br>Managing<br>Director,<br>ZH9957-00 | R03935845 | 451 | TTUHSC New Hire<br>Exempt | Oct 10, 2008 | Oct 15, 2008 | Approve |          |
| Goophers,                                                       | R03935801 | 438 | TTUHSC Pay                | Oct 08, 2008 | Oct 08, 2008 | Approve | -        |
| 4                                                               |           |     |                           |              |              |         | +        |

2. Scroll down the PAF using the scroll bar to view PAF details or use the PAF sections to hyperlink to such as labor distribution or routing queue.

| General Person Data   |              |                      |
|-----------------------|--------------|----------------------|
| Enter Changes         | Current Valu | ie New Value         |
| ID:                   | R03935837    | R03935837            |
| First Name:           | Cruella      | Cruella              |
| Middle Name:          | Ann          | Ann                  |
| Last Name:            | DeVil        | DeVil                |
| SSN/SIN/TIN:          |              | 998876879            |
| Name Prefix:          |              |                      |
| Name Suffix:          |              |                      |
| Sex:                  |              | Female               |
| Birth Date:           |              | 02/10/1963           |
| Citizenship:          |              | Y, US Citizen        |
| Ethnicity:            |              | MX, Mexican American |
| Veteran File Number:  |              |                      |
| Veteran Category:     |              |                      |
| Active Duty Sep Date: |              |                      |
| Address From Date:    |              | 10/07/2008           |
| Address Type:         |              | WK, Texas Tech Work  |
| Address Sequence No.  |              |                      |
| Address Line 1:       |              | 2301 N Big Spring    |
| Address Line 2:       |              |                      |
| Address Line 3:       |              |                      |
| City:                 |              | Midland              |
| Otata.                |              | TV THURS             |

3. Verify details such as employee class, full-time or part-time, benefits eligible or not, salary, job title, hire date, etc. based on criteria appropriate to the situation or details of the grant or process that you are monitoring.

| Enter Changes                                                                                                    | Current Value                                                                                                    | New Value                                                                                |          |
|----------------------------------------------------------------------------------------------------|----------------------------------------------------------------------------------------------------|------------------------------------------------------------------------------------------|----------|
| Employee Status:                                                                                                    |                                                                                                    | Active                                                                                   |          |
| Employee Class Code:                                                                                                    |                                                                                                    | E1, FT Exempt Staff                                                                      |          |
| Leave Category Code:                                                                                                    |                                                                                                    | HE, HSC Leave Eligible E                                                                 | Exempt   |
| Benefit Category:                                                                                                    |                                                                                                    | FT, Full Time Benefits El                                                                | Eligible |
| FT/PT Status:                                                                                                    |                                                                                                    | Full Time                                                                                |          |
| Home COAS:                                                                                                    |                                                                                                    | н                                                                                        |          |
| Home Organization:                                                                                                    |                                                                                                    | 545501                                                                                   |          |
| Distribution COA:                                                                                                    |                                                                                                    | н                                                                                        |          |
| Distribution Orgn:                                                                                                    |                                                                                                    | 545501                                                                                   |          |
| Current Hire Date:                                                                                                    |                                                                                                    | 10/07/2008                                                                               |          |
| Location Code:                                                                                                    |                                                                                                    | H47071, WIC Clin Ozona                                                                   | a Flr 1  |
| Enter Changes C                                                                                                    | urrent Value Ne                                                                                                    | ew Value                                                                                 |          |
| Job Begin Date:                                                                                                    | 10                                                                                                    | /07/2000                                                                                 |          |
| O marked at Taxa and                                                                                                    |                                                                                                    | /07/2000                                                                                 |          |
| Contract Type:                                                                                                    | Pri                                                                                                    | mary                                                                                     |          |
| Jobs Effective Date:                                                                                                    | Pr<br>10                                                                                                    | /07/2008<br>mary<br>/07/2008                                                             |          |
| Jobs Effective Date:<br>Personnel Date:                                                                                                    | Pri<br>10<br>10                                                                                                    | /07/2008<br>/07/2008<br>/07/2008                                                         |          |
| Contract Type:<br>Jobs Effective Date:<br>Personnel Date:<br>Step:                                                                                               | Pri<br>10<br>10<br>0                                                                                                    | /07/2008<br>/07/2008<br>/07/2008                                                         |          |
| Jobs Effective Date:<br>Personnel Date:<br>Step:<br>Annual Salary:                                                                                               | Pri<br>10<br>10<br>0<br>40                                                                                                | /07/2008<br>/07/2008<br>/07/2008                                                         |          |
| Jobs Effective Date:<br>Personnel Date:<br>Step:<br>Annual Salary:<br>Job Status:                                                                                | Pri<br>10<br>10<br>0<br>40<br>40                                                                                          | /07/2008<br>/07/2008<br>/07/2008                                                         |          |
| Jobs Effective Date:<br>Personnel Date:<br>Step:<br>Annual Salary:<br>Job Status:<br>Title:                                                                      | Pri<br>10<br>10<br>0<br>40<br>40<br>80<br>80<br>80<br>80                                                                  | /07/2008<br>/07/2008<br>/07/2008<br>000<br>tive<br>anaging Director Salary               |          |
| Jobs Effective Date:<br>Personnel Date:<br>Step:<br>Annual Salary:<br>Job Status:<br>Title:<br>FTE:                                                              | Pr<br>10<br>10<br>0<br>40<br>40<br>40<br>1                                                                                | Mary<br>/07/2008<br>/07/2008<br>000<br>tive<br>anaging Director Salary                   |          |
| Contract Type:<br>Jobs Effective Date:<br>Personnel Date:<br>Step:<br>Annual Salary:<br>Job Status:<br>Title:<br>FTE:<br>Job Change Reason:                      | Pr<br>10<br>10<br>0<br>40<br>40<br>40<br>40<br>80<br>80<br>80<br>80<br>80<br>80<br>80<br>80<br>80<br>80<br>80<br>80<br>80 | V07/2008<br>/07/2008<br>/07/2008<br>000<br>tive<br>anaging Director Salary<br>WHI        |          |
| Contract Type:<br>Jobs Effective Date:<br>Personnel Date:<br>Step:<br>Annual Salary:<br>Job Status:<br>Title:<br>FTE:<br>Job Change Reason:<br>Premium Pay Code: | Pr<br>10<br>0<br>40<br>40<br>40<br>40<br>40<br>40<br>40<br>40<br>40<br>40<br>40<br>40                                     | V07/2008<br>/07/2008<br>/07/2008<br>000<br>ctive<br>anaging Director Salary<br>WHI<br>NG |          |

4. Verify the FOAP source and percentage, and ensure the routing queue involves the appropriate levels depending on the situation, for instance are there additional approval levels that this PAF should have gone through?

| Create or Ch      | ange Default E                         | arnings           |                         |              |                       |                      |                   |
|-------------------|----------------------------------------|-------------------|-------------------------|--------------|-----------------------|----------------------|-------------------|
| Current           |                                        |                   |                         |              |                       |                      |                   |
| Effective<br>Date | Earnings                               |                   | Hours or Units F<br>Pay | Per De<br>He | eemed<br>ou <b>rs</b> | Special<br>Rate      | Shift End<br>Date |
| 07-0CT-2008       | 8 HLD, Hazard or<br>Eligible           | Longevity         |                         | 1.00         |                       |                      | 1                 |
| Create or Ch      | ange FOAPAL                            |                   |                         |              |                       |                      |                   |
| New               |                                        |                   |                         |              |                       |                      |                   |
| Effective Dat     | te: 10/07/2008                         | 3                 |                         |              |                       |                      |                   |
| COA Index F       | und Organiza                           | ition Account     | Program Activity        | Locatio      | on Project C          | ost Percent          |                   |
| Η 1               | 81999 201345                           | 612509            | 30                      |              |                       | 100.00               |                   |
| Douting Cur       |                                        |                   |                         |              |                       |                      |                   |
| Routing Que       | ue                                     |                   |                         |              |                       |                      |                   |
| Approval Lev      | el                                     | Name              |                         | Require      | d Action Que          | eue Status Ac        | tion Date         |
| UCC Regional UCC  | 50,20<br>18.055 72                     | Bugs Tyler Bun    | NY, HK_TRAIN2UU         | Approve      | Peni<br>Ta ti         | aing                 |                   |
| ASC Regional R    | HK OHICE, 73                           | Ronnie Jim Dun    | II, HK_IKAIN192         | Approve      | i Inti<br>Tabl        | ne Queue             |                   |
| Pudget UCC 0      | пас, /S                                | Amolia Drioto     | INEZ, HK_IKAIN196       | Approve      | inti<br>Inti          | he Queue             |                   |
| HP HSC Approx     | val QS                                 | Claire Ann Surr   | STT HD TDAIN199         | Approve      | inu<br>Inti           | he Queue<br>he Queue |                   |
| HSC Human Re      | sources Annly, 99                      | ) lanet Lee Cool  | Jelin, HR TRAIN198      | Anniv        | In ti                 | he Queue<br>he Oueue |                   |
| nee namen ke      | ,,,,,,,,,,,,,,,,,,,,,,,,,,,,,,,,,,,,,, | . 55.101 200 0040 |                         | (PP())       | 111 0                 |                      |                   |
| Transaction       | History                                |                   |                         |              |                       |                      |                   |
| Action Da         | te User N                              | lame              |                         |              |                       |                      |                   |
| Created: Oc       | t 07, 2008 Pepe' L                     | _e Pew            |                         |              |                       |                      |                   |
| Submitted: Oc     | t 07, 2008 Pepe' L                     | .e Pew            |                         |              |                       |                      |                   |
|                   | -12                                    |                   |                         |              |                       |                      |                   |

# **Responding to a PAF**

- 1. You have three options when responding to a PAF:
  - <u>Approve</u> if all details, funding, routing, etc. are accurate for your approval level, then you can approve the PAF at your level
  - Return for Correction if there are any details that need to be changed such as using a different course of funding, adding additional routing levels of approval, etc., then you should return the PAF for correction after adding a comment regarding the specific reasons for the return. *Note*: this will send the PAF immediately back to its Originator. They will only know this if they log into the ePAF system and check the status of their PAF. It may be helpful to contact the Originator to further address details and to alert them of the return. After the Originator makes the corrections and resubmits the PAF, the PAF will still need to go through all of the routing on the PAF.
  - Disapprove if you do not agree with the details of the PAF and have strong reason to end the PAF, reason beyond returning it for correction, then you can disapprove of the PAF, which will end that PAF transaction number. If the Originator continues the original intent for the PAF that was ended, they will need to begin a new PAF transaction to follow that pursuit.
  - Or, you can click the More Info button to mark the PAF status as waiting on information, while you await a decision.
- 2. If you do not respond to a PAF nor does a proxy of yours, it will remain in your queue unless the Originator returns it to themselves for correction or an ePAF coordinator intervenes.

### Adding a Comment to a PAF

- 1. You can add a comment to PAF regardless of how you respond to a PAF or even before choosing a response. For instance, if you have a question to the Originator, you can pose that question for a response before returning a PAF for correction in case returning the PAF might not be necessary.
- 2. Click the Add Comment link.

| Approve                                                             | Disapprove                                                 | Return for Correction                                     | More Info    | Add Comment            |
|---------------------------------------------------------------------|------------------------------------------------------------|-----------------------------------------------------------|--------------|------------------------|
| 3. Add the                                                          | e comment a                                                | as appropriately.                                         |              |                        |
| Comments                                                            | 5                                                          |                                                           | Your current | t Institution is TTU 🔺 |
|                                                                     |                                                            |                                                           |              |                        |
| 🔍 Enter a comme                                                     | nt.                                                        |                                                           |              |                        |
| Name and ID;<br>Transaction;<br>Job and Suffix;<br>Approval Categor | Judge Michae<br>392<br>ZH9954-00,<br><b>ry:</b> TTUHSC New | Doom, R03935834<br>Managing Director<br>Hire Exempt, HNHE |              |                        |
| Enter Comment                                                       |                                                            |                                                           |              |                        |
| The employee's fur                                                  | iding should come                                          | from the 101039 Texas Grant fund instead.                 | ×            |                        |
| Save                                                                |                                                            |                                                           |              |                        |

#### 4. Click Save and verify comment saved.

| Name and I  | D: Judge Michael Doom, R03935834                                             |
|-------------|------------------------------------------------------------------------------|
| Transaction | 392                                                                          |
| Job and Suf | fix: ZH9954-00, Managing Director                                            |
| Approval Ca | itegory: TTUHSC New Hire Exempt, HNHE                                        |
| Previous Co | mments                                                                       |
| Date:       | Oct 10, 2008 05:18:41 PM                                                     |
| Made by:    | Bugs Tyler Bunny, HR_TRAIN200                                                |
| Comments:   | The employee's funding should come from the 101039 Texas Grant fund instead. |

5. Contact the Originator or source to address the question further or respond to the PAF as needed.

# **Approving a PAF**

- 1. If you have determined that the PAF information and approval at your level is acceptable, then click the Approve button within that PAF's details.
- 2. Verify that your response completed successfully and add a comment as needed or desired.

| EPAF Previe              | W                              |                | Your current Institution is TTU |
|--------------------------|--------------------------------|----------------|---------------------------------|
| Vou are acting           | as an Approver.                |                |                                 |
| <b>T</b> ransaction su   | ccessfully completed.          |                |                                 |
| Name and ID:             | Ffewddur Flem Fflam, R03935844 | Job and Suffix | : ZH9943-00, Managing Director  |
| Transaction:             | 449                            | Query Date:    | Nov U1, 2008                    |
| Transaction Status       | : Pending                      | Last Paid Date | :                               |
| <b>Approval Category</b> | TTUHSC New Hire Exempt, HNHE   |                |                                 |
| 🕞 Previous 🛛 Next 🤤      | )                              |                |                                 |
| Add Comment              |                                |                |                                 |

#### 3. Verify the routing queue has moved to the next level.

| Routing Queue                    |                                    |                    |                 |                             |
|----------------------------------|------------------------------------|--------------------|-----------------|-----------------------------|
| Approval Level                   | Name                               | Required<br>Action | Queue<br>Status | Action Date                 |
| Department HSC, 20               | Bugs Tyler Bunny,<br>HR_TRAIN200   | Approve            | Approved        | Oct 10, 2008 05:21:27<br>PM |
| HSC Regional HR Office, 73       | Ronnie Jim Dunn, HR_TRAIN192       | Approve            | Pending         |                             |
| Compensation HSC, 75             | Ricardo H Martinez,<br>HR_TRAIN196 | Approve            | In the Queue    |                             |
| Budget HSC, 80                   | Amelia Prieto, HR_TRAIN199         | Approve            | In the Queue    |                             |
| HR HSC Approval, 95              | Claire Ann Surratt,<br>HR_TRAIN197 | Approve            | In the Queue    |                             |
| HSC Human Resources Apply,<br>99 | Janet Lee Coquelin,<br>HR_TRAIN198 | Apply              | In the Queue    |                             |

#### **Returning a PAF for Correction**

1. If you have determined that the PAF information and approval at your level is not acceptable and further discussion with the Originator or another source would not be necessary, then you need to add comment detailing the reason to return the PAF for correction.

| Name and I  | D: Judge Michael Doom, R03935834                                             |  |  |
|-------------|------------------------------------------------------------------------------|--|--|
| Transaction | 392                                                                          |  |  |
| Job and Suf | fix: ZH9954-00, Managing Director                                            |  |  |
| Approval Ca | tegory: TTUHSC New Hire Exempt, HNHE                                         |  |  |
| 2000 N      | 1000 51 85350.                                                               |  |  |
| Previous Co | mments                                                                       |  |  |
| Date:       | Oct 10, 2008 05:18:41 PM                                                     |  |  |
| Made by:    | Bugs Tyler Bunny, HR_TRAIN200                                                |  |  |
| Comments:   | The employee's funding should come from the 101039 Texas Grant fund instead. |  |  |
|             |                                                                              |  |  |

- 2. Then, you can click the
- Return for Correction

button.

3. Verify that the action was completed and that the *Transaction Status* changed to Return for Correction.

| EPAF Preview                        |                             |                     |                              |  |  |
|-------------------------------------|-----------------------------|---------------------|------------------------------|--|--|
| 🔽 You are acting                    | as an Approver.             |                     |                              |  |  |
| Transaction successfully completed. |                             |                     |                              |  |  |
| Name and ID:                        | Judge Michael Doom, R03935  | 834 Job and Suffix: | ZH9954-00, Managing Director |  |  |
| Transaction:                        | 392                         | Query Date:         | Oct 07, 2008                 |  |  |
| <b>Transaction Status</b>           | : Return for Correction     | Last Paid Date      | :                            |  |  |
| Approval Category                   | : TTUHSC New Hire Exempt, H | NHE                 |                              |  |  |
| 😌 Previous 🛛 Next 🤆                 | •                           |                     |                              |  |  |
| Add Comment                         |                             |                     |                              |  |  |

4. Verify the routing of the PAF.

| Routing Queue                    |                                      |                    |                          |                             |
|----------------------------------|--------------------------------------|--------------------|--------------------------|-----------------------------|
| Approval Level                   | Name                                 | Required<br>Action | Queue Status             | Action Date                 |
| Department HSC, 20               | Bugs Tyler Bunny,<br>HR_TRAIN200     | Approve            | Return for<br>Correction | Oct 10, 2008 05:19:27<br>PM |
| HSC Regional HR Office, 73       | Ronnie Jim Dunn,<br>HR_TRAIN192      | Approve            | Removed from<br>Queue    | Oct 10, 2008 05:19:27<br>PM |
| Compensation HSC, 75             | Ricardo H Martinez,<br>HR_TRAIN196   | Approve            | Removed from<br>Queue    | Oct 10, 2008 05:19:27<br>PM |
| Budget HSC, 80                   | Amelia Prieto, HR_TRAIN199           | Approve            | Removed from<br>Queue    | Oct 10, 2008 05:19:27<br>PM |
| HR HSC Approval, 95              | Claire Ann Surratt,<br>HR_TRAIN197   | Approve            | Removed from<br>Queue    | Oct 10, 2008 05:19:27<br>PM |
| HSC Human Resources Apply,<br>99 | , Janet Lee Coquelin,<br>HR_TRAIN198 | Apply              | Removed from<br>Queue    | Oct 10, 2008 05:19:27<br>PM |

5. Contact the Originator as needed.

## Disapproving an ePAF

- 1. If you have determined that the ePAF information and approval at your level is NOT acceptable, further discussion with the Originator or another source would not be necessary, and the PAF should be eliminated on the spot regardless of the need to change any of its details, then you can disapprove the PAF.
- 2. Enter a detailed comment regarding your decision and its reasoning.
- 3. Perhaps contact the Originator prior to disapproving the PAF to further explain and ensure that ending the PAF is the best approach.
- 4. Then if you have explored all other avenues and still determined to end the PAF transaction number completely, the select the

Disapprove button.

## Setting Up a Proxy

#### 1. Visit your ePAF Approver Summary.

| Electronic Personnel Action Form |  |  |    |
|----------------------------------|--|--|----|
| EPAF Approver Summary            |  |  | 12 |
| EPAF Originator Summary          |  |  |    |
| New EPAF                         |  |  |    |
| EPAF Proxy Records               |  |  |    |
| Act as a Proxy                   |  |  |    |

#### 2. Click Update Proxies.

| Current In My Queue History                                                    |  |  |  |  |  |
|--------------------------------------------------------------------------------|--|--|--|--|--|
| 🗨 Select the link under Name to access details of the transaction.             |  |  |  |  |  |
| Queue Status: All Go<br>Pending                                                |  |  |  |  |  |
| New EPAF   Update Proxies   Search   Proxy or Superuser or Filter Transactions |  |  |  |  |  |
| Select All Reset Save                                                          |  |  |  |  |  |

3. Select the appropriate Approval Level and click the drop-down box of potential proxies and select your proxy.

| EPAF Proxy Records                                                                                                    |                                              |
|----------------------------------------------------------------------------------------------------|----------------------------------------------|
| Approval Level: Department HSC, DPT                                                                                                    | HSC 🔽                                        |
| Name                                                                                                    | Remove Add                                   |
| Not Selected                                                                                                    |                                              |
| Boys, Beagle (HR_TRAIN139)<br>Branch, Swinging (HR_TRAIN211)<br>Buzzard, Beaky B. (HR_TRAIN118)<br>Carioca, Jose (HR_TRAIN135)<br>Cat, Beans T. (HR_TRAIN113)<br>Cat, Claude J. (HR_TRAIN127)<br>Charming, Prince (HR_TRAIN35)<br>Conrad. Jefferson C. (HR_TRAIN117) | EPAF Approver Summary<br>Return to EPAF Menu |
| Coquelin, Janet L. (HR_TRAIN198)<br>Coyote, Wile E. (HR_TRAIN129)                                                                                                    |                                              |

4. Check the *Add* box and *Save*.

| EPAF Proxy Records                 | 5          |
|------------------------------------|------------|
| Approval Level: Department HSC,    | , DPTHSC 🔻 |
| Name                               | Remove Add |
| Boys, Beagle (HR_TRAIN139)<br>Save |            |

5. Verify the proxy is setup.

| EPAF Proxy Records                |          |         |
|-----------------------------------|----------|---------|
| Approval Level: Department HSC, D | OPTHSC 💌 |         |
| Name                              | Remo     | ove Add |
| Boys, Beagle (HR_TRAIN139)        |          |         |
| Not Selected                      | -        |         |
| Save                              |          |         |

6. Remove as needed in the future by selecting the *Remove* box and clicking *Save*.

#### Acting As a Proxy

1. Click the Act as a Proxy from the ePAF menu.

EPAF Approver Summary EPAF Originator Summary New EPAF EPAF Proxy Records Act as a Proxy

2. Click the drop-down arrow on the Proxy For field and select the person to proxy for.

| Proxy or Superuser of                                                                                                    | or Filter Transactions         |  |
|----------------------------------------------------------------------------------------------------|--------------------------------|--|
| Act as a proxy or a superuser and enter the following criteria to filter transactions.                                                |                                |  |
| Proxy For:<br>Act as a Superuser:<br>Submitted From Date: MM/DD/YYYY<br>Submitted To Date: MM/DD/YYYY<br>Transactions Per Page:<br>Go | Self<br>Self<br>Bunny, Bugs T. |  |
|                                                                                                    | Return to EPAF Menu            |  |

3. Click *Go* to see the Approver's Summary and view details and respond accordingly in the approver's absence.